# Rēķinu izrakstīšana

## Saturs

| Rēkinu izrakstīšana                                                   | 1  |
|-----------------------------------------------------------------------|----|
| ,<br>Rēķina izrakstīšana un drukāšana                                 | 4  |
| Rēķina formas saglabāšana PDF failā                                   | 7  |
| Jauna rēķina izveidošana uz jau esošā rēķina bāzes                    | 7  |
| Rēķinu izrakstīšana sarakstā (izmantojot norēķinu dokumentu šablonus) | 8  |
| Rēķinu izrakstīšana par namu pārvaldes pakalpojumiem                  | 11 |
| Soda aprēķināšana par izrakstīto rēķinu apmaksas kavējumu             | 14 |

# Rēķinu izrakstīšanas sagatavošana

Programma **accorprofi** dod iespēju izrakstīt un izdrukāt rēķinus pircējiem (pakalpojumu saņēmējiem). Lai to izdarītu, jāveic dažas sagatavošanas darbības:

 Sāksim ar pakalpojumu veidu parametriem. Ieejiet sadaļā "Finanses – Iestatījumi – Pakalpojumu veidi" un ievadiet pakalpojumus, kurus var atspoguļot rēķinā. Tāpat kā visur programmā, šeit tiek izmantotas ierakstu (tabulas rindu) rediģēšanas standarta funkcijas: Insert – ievadīt jaunu ierakstu, F2 – izlabot, Delete – izdzēst.

Piemēram, ievadām jaunu ierakstu pakalpojumam "Par telpas nomu":

| Pakaipojur | nu veida parametri |        |            |          |      |
|------------|--------------------|--------|------------|----------|------|
| Kods:      | Nosaukums:         | Mērv.: | Cena, EUR: | Konts:   | PVN: |
| 001        | Par telpas nomu    | m2     | 0.0000     | 6110 001 | 21 % |
|            |                    |        |            |          |      |
|            |                    |        |            | LV       | RU   |

Pakalpojumu veida parametru rediģēšanas forma

Parametrs "Kods" nosaka, kādā secībā tiks izvietotas rindas ar pakalpojumu veidiem rēķinos, kurus jūs izrakstīsiet. Piemēram, ja kodā ierakstīt vērtību "001", tad pakalpojums "Par telpas nomu" rēķinos vienmēr izvietosies sarakstā pirmais.

Parametrā "Cena EUR" tiek ievadīta cenas vērtībā par pakalpojuma vienību (mūsu piemērā – par m<sup>2</sup>), kas tiks piedāvāta rēķinu izrakstīšanas laikā. Gadījumā, ja šī cena var atšķirties dažādiem klientiem, to parametros vat neievadīt (atstāt 0, kā augstāk aprakstītajā piemērā).

Parametrs "Konts" nosaka ienākumu kontu, uz kuru tiks attiecināta summa par pakalpojumu "Par telpas nomu" finanšu operācijās.

Visbeidzot – parametrs "PVN" nosaka PVN likmi, kāda tiks piemērota rindai ar šo pakalpojumu izrakstītajā rēķinā.

 Analoģiski ievadiet arī citu pakalpojumu veidu rindas, kurus plānojat izmantot rēķinu izrakstīšanas laikā.

Pēc visu pakalpojumu veidu rindu ievadīšanas saraksts var izskatīties šādi:

| Kods | Nosaukums                     | Mērv. | Cena, EUR | Konts    | PVN% |  |
|------|-------------------------------|-------|-----------|----------|------|--|
| 001  | Par telpas nomu               | m2    |           | 6110 001 | 21   |  |
| 002  | Par teritorijas izmantošanu   | m2    |           | 6110 002 | 21   |  |
| 003  | Par elektroenerģijas patēriņu | kWh   |           | 6110 003 | 21   |  |
| 004  | Par ūdens patēriņu            | m3    |           | 6110 004 | 21   |  |
| 005  | Pastkastes noma               | gab.  |           | 6110 005 | 21   |  |
| 006  | Uzkrājumu remonta fonds       | gab.  |           | 6110 006 | 21   |  |
|      |                               |       |           |          |      |  |
|      |                               |       |           |          |      |  |
|      |                               |       |           |          |      |  |

Pakalpojumu veidu parametri sadaļā "Finanses – Iestatījumi – Pakalpojumu veidi"

 Pēc tam, kad pakalpojumu veidu saraksts ir sagatavots, pārejiet sadaļā "Finanses – Iestatījumi – Standartoperāciju iestatījumi". Šeit mūs interesē formas augšējā daļa, kur norādīti PVN kontu numuri pamata un papildu likmēm. Pārbaudiet un pārliecinieties, ka šeit viss ievadīts pareizi, un norādītais konts (mūsu piemērā - 5721) iekļauts kontu plānā sadaļā "Finanses - Konti", citādi rēķini tiks izrakstīti kļūdaini – tajos netiks atspoguļota PVN summa.

| accorprofi-                                  |                          | ×      |
|----------------------------------------------|--------------------------|--------|
| Standartoperāciju iestatījumi                |                          | V OK   |
| Norēķinu dokumenta operāciju                 | izveidošana              |        |
| PVN konts (pamatlikme):                      | 5721                     | Cancel |
| PVN konts (samazinātā likme                  | e): 5721                 |        |
| 6., 7. un 8. grupu kontu slēgšan             | as operāciju izveidošana |        |
| Finanšu rezultāta konts:                     | 8610                     |        |
| Valūtas <mark>kursu starpības operāci</mark> | ju izveidošana           |        |
| leņēmumu konts                               | 8150                     |        |
| Zaudējumu konts                              | 8250                     |        |
| Analītikas kods:                             | KST                      |        |
| Operācijas apraksts:                         | Kursu starpība           |        |

Sadaļas "Finanses – Iestatījumi – Standartoperāciju iestatījumi" forma

 Nākamais solis – visu nepieciešamo rekvizītu ievadīšana kontraģentu sarakstā, kuriem tiks izrakstīti rēķini. Atzīmēsim, ka rēķinus programmā var izrakstīt tikai tām kontraģentu grupām, kuras sadaļā "Finanses – Iestatījumi – Kontu grupas" atzīmēti ar pazīmi "D" (debitori).

Pieņemsim, ka rēķini tiks izrakstīti kontraģentiem no grupas 2310. Pārejiet sadaļā "Finanses — Norēķini - 2310" un nospiediet **F10.** Atvērsies tabula ar kontraģentu sarakstu. Kontraģenta rekvizītu rediģēšana — ar funkciju **F2** (izmainīt kontraģenta rekvizītus) vai **Insert** (pievienot jaunu kontraģentu).

Kontraģenta rekvizītu rediģēšana pieejama arī no sadaļas "Finanses – Norēķini - 2310" galvenās tabulas. Šim nolūkam jānovieto kursors uz jebkuru norēķinu dokumentu, kas attiecas uz šo kontraģentu, un nospiest **Ctrl+R.** 

| accorprofi-           |                                      |                  |                                         | ×                 |
|-----------------------|--------------------------------------|------------------|-----------------------------------------|-------------------|
| Kontraģenta rekvizīti |                                      |                  |                                         | Koriģēšana        |
| Konts:                | 2310 ABC Analitikas kods (KA):       | 🗐 - LR nerezi    | idents 🔽                                | - Fiziskā persona |
| NMR (PVN) kods:       | LV01234567890 🕜 PVN                  |                  |                                         |                   |
| Nosaukums:            | SIA ABC                              | Līgumi<br>Numurs | Datums                                  | Summa             |
| Juridiskā adrese:     | *****                                |                  |                                         |                   |
| Biroja adrese:        | ********************************     |                  |                                         |                   |
| Piegādes adrese:      |                                      |                  |                                         |                   |
| Bankas rekviziti      |                                      | Izmantot nore    | ēķinu kontu (II                         | BAN)              |
| IBAN:                 | LV00RIK01234567890123 Kods: RIKOLV2X | 🖂 - No dat       | hu hāzes rekvi                          | zītiem            |
| Bankas nosauk.:       | DNB banka                            | It ito da        | d bazes reivi                           | Lucin             |
| Pasta sūtījumiem-     |                                      | 🗌 🗖 - Izvēlēt    | no kontu sara                           | aksta             |
| Saņēmējs:             |                                      | Bankas ko        | nts:                                    | <b>~</b>          |
| Adrese:               |                                      | Norēkiņu k       | onts (IBAN)                             |                   |
| Maksātājs             |                                      | LV00RIKO         | 000000000000000000000000000000000000000 | 000               |
| Nosaukums:            |                                      | DNB bank         | а                                       |                   |
|                       |                                      | RIKOLV2X         |                                         |                   |
| NMR (PVN) kods:       | IBAN:                                |                  |                                         |                   |
| Kontaktinformācija    |                                      |                  |                                         | _                 |
| Telefons:             | E-pasts:                             |                  |                                         | 🗌 - Sūtīšana      |
| Autotransporta rek    | vizīti                               |                  |                                         |                   |
| Autotransporta nr.:   | Autovadītājs:                        |                  |                                         |                   |
| Papildus rekvizīti    |                                      |                  |                                         |                   |
| Pārdevējs:            | Parāda limits: 0.00 EUR Apr          | naksas termiņš:  | 10 diena                                | s <u>LV</u> RU    |
|                       | × ×                                  |                  |                                         |                   |

Kontraģenta – debitora rekvizītu rediģēšanas forma sadaļā "Finanses - Norēķini"

### Rēķina izrakstīšana un drukāšana

Rēķinu izrakstīšana notiek sadaļā "Finanses - Norēķini", strādājot ar kontraģentiem – debitoriem (piemēram, ar grupas 2310 kontraģentiem). Lai sāktu rēķina izrakstīšanas procesu, jānospiež **Insert** un jāievada jaunā norēķinu dokumenta rekvizītus.

| Tronio.                                            | Nosauk                                  | kums:             |                                   |                                   |          |
|----------------------------------------------------|-----------------------------------------|-------------------|-----------------------------------|-----------------------------------|----------|
| 2310 ABC                                           | SIA A                                   | BC                |                                   |                                   |          |
| Dokumer<br>Veids:<br>RĒĶ ▼                         | nts-<br>Sērija:                         | Numurs:           | Datums:                           | Apmaksas termiņš<br>10 07.09.16   | Valūta:  |
| Autotranspor                                       | rta rekvizīti                           | i:                | Piezīmes:                         |                                   |          |
|                                                    |                                         |                   |                                   |                                   |          |
| Transp.pava                                        | ddokumei                                | nti (Nr.,datums): |                                   |                                   |          |
|                                                    |                                         |                   |                                   |                                   |          |
|                                                    |                                         |                   |                                   |                                   |          |
|                                                    |                                         |                   |                                   |                                   |          |
| <br>Pamatojums                                     | s (līgums,                              | pasūtījums):      | Apmaksāt                          | t uz bankas kontu:                |          |
| <br>Pamatojums                                     | s (līgums,                              | pasūtījums):      | Apmaksāt                          | t uz bankas kontu:                |          |
| <br>Pamatojums                                     | s (līgums,;                             | pasūtījums):      | Apmaksāt                          | t uz bankas kontu:<br>veids:      |          |
| <br>Pamatojums                                     | s (līgums,;                             | pasūtījums):      | Apmaksār                          | t uz bankas kontu:<br>veids:      |          |
| <br>Pamatojums<br> <br>Pakalpojumi<br>sniegšanas   | s (līgums,;<br>u:<br>periods;           | pasūtījums):      | Apmaksāt                          | t uz bankas kontu:<br>veids:      | <u>.</u> |
| Pamatojums<br>Pakalpojum<br>sniegšanas<br>28.08.16 | s (līgums,)<br>u:<br>periods:<br>-28.08 | pasūtījums):      | Apmaksāt<br>Darījuma<br>Pārdevējs | t uz bankas kontu:<br>veids:<br>: |          |

Norēķinu dokumenta rediģēšanas forma

Vispirms programma piedāvās izvēlēties kontraģentu no saraksta. Ja kontraģentu ir ļoti daudz, var izmantot konteksta meklēšanas funkciju **Ctrl+F**. Gadījumā, ja rēķins tiek izrakstīts jaunam kontraģentam, viņu var pievienot sarakstam tieši šeit ar taustiņu **Insert**.

Pēc visu nepieciešamo rekvizītu aizpildīšanas nospiediet taustiņu formas apakšā, pēc tam Jums tiks piedāvāts ievadīt rindas ar pakalpojumu veidiem, par kuriem tiek izrakstīts rēķins.

| Vokumenta NI.00 | Neesulaa        |                  | 1 Kente  | I Davidaviana I |                  |            | I many I |         |       |     |
|-----------------|-----------------|------------------|----------|-----------------|------------------|------------|----------|---------|-------|-----|
| Kods            | Nosaukums       |                  | Konts    | Daudzums        | Cena, EUR        | Summa, EUR | PVIN%    | Delete  |       |     |
|                 | -accorprofi-    |                  |          |                 |                  | ×          |          | Deloto: |       |     |
|                 | Pakalpojumu vei | du ri -accorprof | i-       |                 |                  |            |          |         |       | >   |
|                 | Kods:           | r Kods           |          | Nos             | aukums           |            | Cena     | Konts   | PV    | /N% |
|                 |                 | 001              | Par telp | as nomu         |                  |            |          | 6110 0  | 01 21 |     |
|                 | ,<br>Daudzume:  | 002              | Par teri | torijas iz      | mantošanu        |            |          | 6110 0  | 02 21 |     |
|                 | 1               | 003              | Par elek | troenerģij      | as patēriņu      |            |          | 6110 0  | 03 21 |     |
|                 | 1-              | 004              | Par üden | ns patēriņu     |                  |            |          | 6110 0  | 04 21 |     |
|                 | Piezīme:        | 005              | Pastkast | es noma         |                  |            |          | 6110 0  | 05 21 |     |
|                 |                 | 006              | Uzkrājum | nu remonta      | fonds            |            |          | 6110 0  | 06 21 |     |
|                 |                 | <                |          |                 |                  |            |          |         |       | >   |
|                 |                 |                  | -        | ×               |                  |            |          |         |       |     |
|                 |                 |                  |          |                 |                  |            |          |         |       |     |
|                 |                 |                  |          |                 | Kanā:            | 0.00       | EUD      |         |       |     |
| tlaides % 0     | ✓ OK            |                  |          |                 | PVN <sup>-</sup> | 0.00       | FUR      |         |       |     |
| maines /0.      |                 |                  |          |                 | Pavisam:         | 0.00       | EUR      |         |       |     |

Pakalpojuma veida izvēle rēķina izrakstīšanai

Katrai izvēlētajai rindai jāievada daudzums un cena par pakalpojuma vienību. Rindas summa tiek aprēķināta automātiski, sareizinot daudzumu ar cenu (nepieciešamības gadījumā to var precizēt manuāli), bet parametri "PVN" un "Konts" tiks piedāvāti no saraksta, kas ievadīts sadaļā "Finanses – Iestatījumi – Pakalpojumu veidi":

| Kods:        | Nosaukums:     |          |      |        |       |
|--------------|----------------|----------|------|--------|-------|
| 001          | Par telpas nom | u        |      |        |       |
| Daudzums,m2: | Cena (EUR):    | Summa:   | PVN: | Konts: |       |
| 39           | 8.0000         | 312.0000 | 21 % | 6110   | 001 - |
| Piezīme:     |                |          |      |        |       |
|              |                |          |      | LV     | RU    |

Norēķinu dokumenta rindas parametru rediģēšanas forma

Ja kaut ko ievadīt parametrā "Piezīme", tad šī informācija atspoguļosies izrakstītā rēķina tabulas rindā blakus pakalpojuma veida nosaukumam. Pēc visu rindas parametru ievadīšanas nospiediet taustiņu formas apakšā.

Pēc tam nepieciešamības gadījumā ar **Insert** ievadiet citas norēķinu dokumenta rindas. Mūsu piemērā tās ir trīs rindas:

| Dokumenta  | INLOUD I IIIdas               | 10.0000.000 | 1.00 00 00 |           |            |      |   | Insert |
|------------|-------------------------------|-------------|------------|-----------|------------|------|---|--------|
| Kods       | Nosaukums                     | Konts       | Daudzums   | Cena, EUR | Summa, EUR | PVN% | ^ |        |
| 001        | Par telpas nomu               | 6110 001    | 39         | 8.0000    | 312.00     | 21   |   | Delete |
| 003        | Par elektroenerģijas patēriņu | 6110 003    | 300        | 0.1780    | 53.40      | 21   |   | > F2   |
| 005        | Pastkastes noma               | 6110 005    | 1          | 2.0000    | 2.00       | 21   |   |        |
|            |                               |             |            |           |            |      |   | LV/RU  |
|            |                               |             |            |           |            |      |   | 5 F10  |
|            |                               |             |            |           |            |      |   |        |
|            |                               |             |            |           |            |      |   |        |
|            |                               |             |            |           |            |      |   |        |
|            |                               |             |            |           |            |      |   |        |
|            |                               |             |            |           |            |      |   |        |
|            |                               |             |            |           |            |      |   |        |
|            |                               |             |            |           |            |      |   |        |
|            |                               |             |            |           |            |      |   |        |
|            |                               |             |            |           |            |      | ~ |        |
|            |                               |             |            | Kopā:     | 367.40     | EUR  |   |        |
| Atlaides 9 | 6- 0 V OK                     |             |            | PVN:      | 77.15      | EUR  |   |        |
| , maraoo , | · · /                         |             |            | Pavisam:  | 444.55     | EUR  |   |        |

Norēķinu dokumenta rindu saraksts

Kas ievadītas visas rindas, nospiediet **Esc** (vai ar peli uzklikšķiniet uz krustiņu formas augšējā labajā stūrī), rezultātā norēķinu dokumentu sarakstā parādīsies jauns ieraksts ar tikko izveidoto dokumentu, bet tabulā, kas izvietota ekrāna apakšējā kreisajā stūrī ("Dokumenta aprēķina operācijas") – finanšu operācijas, kas attiecas uz šo dokumentu.

Lai izdrukātu ar printeri (vai saglabātu PDF failā) izrakstīto rēķinu, nospiediet **F5**. Programma piedāvās formu variantus, un no tiem Jūs varēsiet izvēlēties to, kura Jums ir vispiemērotākā.

| ~ | Rēķins (klasiskais)           | ^   |
|---|-------------------------------|-----|
| ~ | Rēķins (ar kontējumu)         |     |
| - | Rēķins (ar kopējo parādu)     |     |
| ~ | Rēķins (ar atlaidi un parādu) |     |
| ~ | Rēķins (pasta nosūtīšanai)    |     |
| ~ | Rēķins (ar dažādām PVN likmēm | )   |
| ~ | Rēķins (transp.pakalpojumi)   |     |
| ~ | Pavadzīme                     |     |
| ~ | Dokumenta kontējums           |     |
| ~ | PVN nemaksātāja rēķins        |     |
| ~ | Priekšapmaksas rēķins         |     |
| ~ | Kredītrēķins                  |     |
| ~ | Invoice (ENG)                 |     |
| ~ | Avansa atskaite               | _   |
| ~ | Rēkins namu apsaimniekošanai  | 1 . |

Rēķinu formu saraksts drukāšanai ar printeri vai saglabāšanai PDF failā.

Piemēram, rēķina forma var izskatīties šādi:

| Rē                        | ķins Nr.                                            | 0001                                                                |                                                                  | 2016. g                       | . 01. ok                                     | tobrī                         |                                                    |                                        |
|---------------------------|-----------------------------------------------------|---------------------------------------------------------------------|------------------------------------------------------------------|-------------------------------|----------------------------------------------|-------------------------------|----------------------------------------------------|----------------------------------------|
| Pieg<br>Reģ.<br>Reģ.      | ādātājs:<br>(NMR) Nr.<br>(PVN) Nr.                  | SIA "OZOLS"<br>00000000000<br>LV0000000000                          |                                                                  | Banka:<br>Konts:              | DNB b                                        | anka<br>IIKO000               | 000000000                                          |                                        |
| Jurid                     | liskā adrese:                                       | XXXXXXXXXXXXXXXXXXXXXXXXXXXXXXXXXXXXXX                              | XXXXXXXXXXXX                                                     | KOOS.                         | RINUL                                        | VZA                           |                                                    |                                        |
| Sané                      | ēmēis:                                              | SIA ABC                                                             |                                                                  | Banka:                        | DNB b                                        | anka                          |                                                    |                                        |
| Reá                       | (NMR) Nr                                            | 01234567890                                                         |                                                                  | Konts:                        | LV00R                                        | KO1234                        | 567890123                                          |                                        |
| Reà                       | (PVN) Nr                                            | LV01234567890                                                       |                                                                  |                               |                                              |                               |                                                    |                                        |
| Jurid                     | liskā adrese:                                       | xxxxxxxxxxxxxxxxxxxxxxxxxxxxxxxxxxxxxxx                             | 000000000000000000000000000000000000000                          | Kods:                         | RIKOL                                        | V2X                           |                                                    |                                        |
| Paka<br>Pam<br>Apm<br>Nr. | alpojumu sni<br>atojums (līgu<br>aksas termiņ<br>Pa | egšanas adrese:<br>ima Nr.):<br>iš:<br>ikalpojumu apraksts (nosauku | YYYYYYYYYYYYYY<br>001<br>11.10.2016<br>Ims, sniegšanas periods u | tt.)                          | Mērv.                                        | Daud-                         | Cena,                                              | Summa,                                 |
| р.к.<br>1.                | Par telpas non                                      | nu                                                                  |                                                                  |                               | m2                                           | 20ms<br>39                    | 8.0000                                             | 312.00                                 |
| 2.                        | Par elektroene                                      | rģijas pateriņu                                                     |                                                                  |                               | kWh                                          | 300                           | 0.1780                                             | 53.40                                  |
| 3.                        | Pastkastes no                                       | ma                                                                  |                                                                  |                               | gb                                           | 1                             | 2.0000                                             | 2.00                                   |
|                           |                                                     |                                                                     |                                                                  | Kopā be<br>Pievieno<br>KOPĀ P | ez PVN:<br>otās vērtī<br>ĒC RĒĶI<br>em: Četr | bas nodo<br>NA:<br>i simti če | )klis 21%:                                         | 367.40 EUR<br>77.15 EUR<br>444.55 EUR  |
|                           |                                                     |                                                                     |                                                                  | 55 centi                      |                                              | onnu co                       | a de sinit cetti                                   | curo un                                |
|                           |                                                     |                                                                     |                                                                  | lepriekš                      | samaks                                       | āts:                          |                                                    | 0.00 EUR                               |
| SIA<br>valde              | "OZOLS"<br>es loceklis x                            | xxxxxxxxxxxxxxxxx                                                   |                                                                  | PAVIS                         | AM APN                                       | IAKSAI:                       |                                                    | 444.55 EUR                             |
|                           |                                                     |                                                                     |                                                                  | Mał                           | ksājuma<br>Si                                | uzdevum<br>aņemtā r           | iā lūdzam not<br>ēķina numuru                      | teikti norādīt<br>J.                   |
| Rēki                      | nu sanēma:                                          |                                                                     |                                                                  |                               |                                              | Koni<br>Debi<br>2310<br>2310  | lējums:<br>ets Kredīts<br>) ABC 6110<br>) ABC 5721 | Summa Valūt<br>367.40 EUR<br>77.15 EUR |
| 1 tolu                    | nu sullema.                                         |                                                                     |                                                                  |                               |                                              |                               |                                                    |                                        |

Izrakstītā rēķina formas paraugs

#### Rēķina formas saglabāšana PDF failā

Lai Jums būtu iespēja saglabāt izrakstīto rēķinu PDF failā, Jūsu datorā jābūt instalētai īpašai programmai, kas ļauj veidot failus šai formātā. Pastāv vairākas programmas, kas to dara: piemēram, **Microsoft print to PDF, CutePDF Writer** un citas. Piemēram, **CutePDF Writer** ir bezmaksas licence komerciālajai lietošanai, atsauci tās instalēšanai viegli var atrast internetā.

Pēc šīs programmas instalēšanas Jūsu datora printeru sarakstā jāparādās jaunajam (virtuālajam) PDF printerim. Gadījumā, ja nepieciešams saglabāt izrakstīto rēķinu PDF failā (piemēram, lai aizsūtītu to klientam pa e-pastu), izveidojiet rēķina drukāto formu ar **F5** un pēc taustiņa nospiešanas ar printera attēlu (it kā Jūs grasītos izdrukāt rēķinu uz papīra) drukāšanas parametros nomainiet tur pēc noklusējuma norādīto printeri (piemēram, **HP Color Laser Jet**) uz PDF printeri (piemēram, **CutePDF Writer**). Pēc tam Jums tiks piedāvāts drukāšanai sagatavoto rēķina formu saglabāt PDF failā.

Tādā pat veidā PDF failā var saglabāt ne tikai izrakstītos rēķinus, bet arī jebkuras citas atskaites formas, kuras sagatavotas programmā.

#### Jauna rēķina izveidošana uz jau esošā rēķina bāzes

Programmā **accorprofi** ir iespēja izveidot jaunu rēķinu (norēķinu dokumentu ar kontraģentu - debitoru), nokopējot to no jau esošā. Šim nolūkam novietojiet kursoru uz rindas ar norēķinu dokumentu, kuru vēlaties nokopēt, un nospiediet **Ctrl+X**. Uz ekrāna parādīsies forma, kur Jums tiks piedāvāts ievadīt jauno dokumenta numuru un datumu:

| ×        |
|----------|
| sana     |
| Datums:  |
| 30.08.16 |
|          |
| ×        |
|          |

Jauna rēķina izveidošanas forma

Rezultātā tabulā "Dokumentu saraksts" parādīsies jauns dokuments, kurš būs precīza iepriekšējā dokumenta kopija (izņemot numuru un datumu). Nepieciešamības gadījumā to varēs koriģēt/

## Rēķinu izrakstīšana sarakstā (izmantojot norēķinu dokumentu šablonus)

Programmā pastāv iespēja izrakstīt rēķinus nevis pa vienam, bet uzreiz veselu sarakstu. Tas var būt aktuāli, strādājot ar pastāvīgajiem klientiem, kad vienādi (vai gandrīz vienādi) rēķini viņiem tiek izrakstīti noteiktā periodiskumā (piemēram, reizi mēnesī, ceturksnī, pusgadā, gadā). Rēķina izrakstīšanai sarakstā tiek izmantoti norēķinu dokumentu šabloni. Attiecīgi Jums nepieciešams sagatavot šos šablonus.

Tātad, pieņemsim, Jūs grasāties sagatavot šablonus rēķinu izrakstīšanai kontraģentiem grupā 2310. Šim nolūkam:

 Sadaļā "Serviss – Norēķini - 2310" galvenajā tabulā ar norēķinu dokumentu sarakstu nospiediet F11. Ekrāna labajā pusē atvērsies tabula ar nosaukumu "Līgumi". Nospiediet Insert un aizpildiet formu ar līguma parametriem:

| Līguma num | urs:       | Datums:  | Termiņš: | Summa: |        | Valūta: |
|------------|------------|----------|----------|--------|--------|---------|
| 001        |            | 01.01.16 | 31.12.20 |        | 0.00   | EUR .   |
| Konts:     | Nosaukums: |          |          |        |        |         |
| 2310 ABC   | SIA ABC    |          |          |        |        |         |
| Piezīme 1: |            |          |          |        | Piezīn | ne 2:   |
|            |            |          |          |        |        |         |

Kontraģenta līguma parametru rediģēšanas forma

- Pēc tam, kad rinda ar jauno līgumu (mūsu piemērā tas ir Nr. 001 2016. gada 1. janvārī) tiks pievienota tabulai, varam sākt ievadīt šablonu rēķinu izrakstīšanai. Novietojiet kursoru uz rindas ar līgumu (lai gan pēc rindas ievadīšanas ar jauno līgumu kursors uz tās ir palicis) un nospiediet F10.
- Parādīsies forma ar nosaukumu "Līguma Nr. 001 pakalpojumu veidu rindas" un tukšu sarakstu. Šeit Jums nepieciešams ievadīt rindas ar pakalpojumu veidiem, kuri nonāks izrakstāmajos rēķinos saskaņā ar līgumu Nr. 001. Nospiediet Insert un ievadiet šablona pirmās rindas parametrus:

| Kods:     | Nosaukums:    |         |  |
|-----------|---------------|---------|--|
| 001       | Par telpas no | mu      |  |
| Daudzums: | Cena (EUR)    | Piezīme |  |
| 39        | 8.0000        |         |  |

Šablona rindas rediģēšanas forma

 Pēc tam ievadiet šablona pārējās rindas. Piemēram, gatavais šablons rēķina izrakstīšanai var izskatīties šādi:

| Kods | Nosaukums                     | Daudzums | Cena   | Summa  | Rindas piezīme | ^ | moen               |
|------|-------------------------------|----------|--------|--------|----------------|---|--------------------|
| 001  | Par telpas nomu               | 39       | 8.0000 | 312.00 |                |   | Delete             |
| 003  | Par elektroenerģijas patēriņu | 0        | 0.1780 |        |                |   | 2 F2               |
| 005  | Pastkastes noma               | 1        | 2.0000 | 2.00   |                |   | Alt+S              |
|      |                               |          |        |        |                |   | Ctrl/Alt+E2        |
|      |                               |          |        |        |                |   | Alt+Del            |
|      |                               |          |        |        |                |   | Aut. Dei           |
|      |                               |          |        |        |                |   |                    |
|      |                               |          |        |        |                |   | Alt+F2             |
|      |                               |          |        |        |                |   | Alt+F2<br>Shift+F2 |
|      |                               |          |        |        |                | ľ | Alt+F2<br>Shift+F2 |
|      |                               |          |        |        |                | l | Alt+F2<br>Shift+F2 |
|      |                               |          |        |        |                | I | Alt+F2<br>Shift+F2 |
|      |                               |          |        |        |                | ~ | Alt+F2<br>Shift+F2 |

Šablona rindu saraksts rēķina izrakstīšanai saskaņā ar kontraģenta līgumu

Kā redzam, rindai ar pakalpojumu "Par elektroenerģijas patēriņu" šablonā nav ievadīts parametrs "Daudzums". Tas saistīts ar to, ka elektrības patēriņš nav konstants lielums. Attiecīgi to nāksies ikreiz ievadīt manuāli katrā izrakstītajā rēķinā. Toties visi pārējie dati izrakstāmajos rēķinos nonāks bez izmaiņām. Protams, visērtākais gadījums — kad visas šablona rindas rēķinu izrakstīšanai kontraģentam ir ar nemainīgām vērtībām, bet, kā zināms, ne viss un ne vienmēr dzīvē mēdz būt vienkārši©.

 Un visbeidzot pēdējais solis, kura dēļ tika veikts viss iepriekšējais sagatavošanas darbs – rēķinu saraksta sastādīšana. Tabulā "2310: Līgumi" nospiediet Ctrl+F10. Uz ekrāna parādīsies forma ar izrakstāmo rēķinu parametriem, kuru vajag aizpildīt:

| -accorprofi-   |                  |                         |                                         | × |
|----------------|------------------|-------------------------|-----------------------------------------|---|
| Rēķinu izveido | šanas parametri  |                         |                                         |   |
| Datums:        | Dok. num. >>     | Dok. veids: Apm. term.: | Piezīmes:                               |   |
| 01.09.16       | AA 1609000       | REĶ. 🚽 📔                | 1                                       |   |
|                |                  |                         | Bekelneiumu                             |   |
|                |                  |                         | sniegšanas periods:                     |   |
| - Apvienot     | seriju un numuru |                         | 01.09.16 -30.09.16                      |   |
| Rēķinu izveido | šanas filtri     |                         |                                         |   |
| Līg. numurs:   | An. kods KA:     |                         | Pakalpojumu veidu kods (kodi - caur /): |   |
|                |                  |                         |                                         |   |
|                |                  |                         |                                         |   |
|                |                  | *                       | A                                       |   |

Forma parametru ievadīšanai sastādāmajā rēķinu sarakstā

Rēķinu saraksta sastādīšanas procesa palaišanai nospiediet formas apakšā.

Šīs formas parametru apraksts ir tabulā. Ievadīšanai obligātie parametri tajā izcelti ar sarkano krāsu.

| Parametrs                                        | Apraksts                                                                                                    | Piemērs                |
|--------------------------------------------------|----------------------------------------------------------------------------------------------------|------------------------|
| Datums                                           | Rēķinu izrakstīšanas datums.                                                                                                    | 01.09.16               |
| Dok.<br>numurs                                   | Starta numurs (-1), ar kuru sākas rēķinu numerācija. Piemēram, ja<br>parametrā ievadīts skaitlis 1609000, tad izrakstāmajiem rēķiniem tiks<br>piešķirti numuri 1609001, 1609002 un tā tālāk. Korektai numerācijai<br>parametra vērtībā jāievada tikai cipari bez atstarpēm. Kreisais lodziņš<br>paredzēts izrakstāmo rēķinu sērijas ievadīšanai (sēriju ievadīt nav<br>obligāti).                    | 1609000                |
| Dok. veids                                       | Sastādāmo dokumentu nosaukums.                                                                                                    | RĒĶ.                   |
| Apm. term.                                       | Datums, kas nosaka izrakstāmo rēķinu apmaksas termiņu. Ja parametra<br>vērtības nav, apmaksas termiņš tiks noteikts saskaņā ar parametru<br>"Apmaksas termiņš" kontraģenta rekvizītos.                                                                                                    |                        |
| Piezīmes                                         | Vērtības, kas nonāks lodziņos ar piezīmēm izrakstāmo norēķinu<br>dokumentos. Rēķinu standarta formās neatspoguļojas.                                                                                                    |                        |
| Pakalpojum<br>u<br>sniegšanas<br>periods         | Periods, par kādu pakalpojumi nonāk izrakstāmajos rēķinos.                                                                                                    | 01.09.16 –<br>30.09.16 |
| Līg. numurs                                      | Parametrs, kas iestata izrakstāmo rēķinu filtru pēc līgumu numuru<br>pirmajiem simboliem. Piemēram, ja ievadīta vērtība <b>A</b> , tad tiks izveidoti<br>rēķini tikai tiem līgumiem, kuru numurs sākas ar A. Ja vērtība nav<br>norādīta, rēķini tiek sagatavoti visiem līgumiem.                                                                                                    |                        |
| An. Kods<br>(KA)                                 | Parametrs, kas iestata filtru izrakstāmajiem rēķiniem pēc koda KA (kontu<br>analītika), kas ievadīts kontraģenta rekvizītos. Ja vērtība nav norādīta,<br>rēķini tiek izveidoti visiem kontraģentiem.                                                                                                    |                        |
| Pakalpojum<br>u veidu<br>kods (kodi –<br>caur /) | Parametrs, kas iestata filtru izrakstāmajiem rēķiniem pēc pakalpojumu<br>veidu kodiem, kas norādīti šablonos. Ja filtrā jāievada vairāki kodi, tiek<br>izmantots atdalītājs <b>/.</b><br>Piemēram, vērtība <b>001/002/003</b> nozīmē, ka izrakstāmajos rēķinos<br>jānonāk tikai pakalpojumi ar kodiem 001, 002 un 003. Ja vērtība nav<br>norādīta visiem pakalpojumu veidiem, kas norādīti šablonos. |                        |

Veidojamā rēķinu saraksta parametru apraksts

Tātad visi rēķini ir izveidoti un pievienoti tabulai "Dokumentu saraksts". Tos var izdrukāt gan pa vienam (ar **F5**), gan uzreiz vienā sarakstā. Lai izdrukātu uzreiz visus izrakstītos rēķinus, iestatiet filtrā datumu, kad tie tikuši izrakstīti. Mūsu piemērā tas būs 01.09.16:

| Dokumen | tu saraksta filtrs | -Kategorija                         | Analītikas kodi - |      | Dok         |
|---------|--------------------|-------------------------------------|-------------------|------|-------------|
| Konts:  | Periods:           | <ul> <li>Visi</li> </ul>            | KA:               | NA1: | NA2: veids: |
| 2310    | 01.09.16.01.09.16  | C Parādnieki<br>C Nokav, parādnieki |                   | •    | • • • •     |

Filtra iestatīšana rēķinu saraksta drukāšanai pēc to izrakstīšanas datuma

Rezultātā tabulā "Dokumentu saraksts" paliks tikai rēķini ar izrakstīšanas datumu 01.09.16. Lai izdrukātu uzreiz visus rēķinus, nospiediet **Shift+F5**.

#### Rēķinu izrakstīšana par namu pārvaldes pakalpojumiem

Rēķinu sagatavošanas algoritms par namu pārvaldes pakalpojumiem daudzviet sakrīt ar to, kas sīki aprakstīts iepriekš — ar rēķinu sarakstu izveidošanu, izmantojot norēķinu dokumentu šablonus.

Gadījumā, ja jums ir vairākas mājas, ērti izveidot katrai mājai savu kontraģentu grupu (piemēram, 2310, 2311, 2312 utt.). Tātad, pieņemsim, Jums nepieciešams izrakstīt rēķinus par namu pārvaldes pakalpojumiem kontraģentiem (dzīvokļiem) grupā 2310. Šādā gadījumā:

- Pirmkārt, kontraģentu sarakstā katram dzīvoklim izveidojiet savu subkontu, kas atbilst dzīvokļa numuram (piemēram, 2310 001, 2310 002, 2310 003 utt.) un ievadiet īrnieku datus, uz kuru vārda tiks izrakstīts rēķins.
- Otrkārt, sadaļā "Finanses Iestatījumi Pakalpojumu veidi" nepieciešams sagatavot pakalpojumu veidu sarakstu, kuri tiks izmantoti rēķinu izrakstīšanā. Piemēram, tas var izskatīties šādi:

| Ракароји | imu veidi                            |       |           |       |      |   | Insert |
|----------|--------------------------------------|-------|-----------|-------|------|---|--------|
| Kods     | Nosaukums                            | Mērv. | Cena, EUR | Konts | PVN% | ^ |        |
| 1001     | Apsaimniekošanas maksa               | m2    | 0.4700    | 5541  | 21   |   | Delete |
| 1002     | Elektroenerģija koplietošanas telpās | m2    | 0.0435    | 5541  | 21   |   | 2 F2   |
| 1003     | Auksts ūdens pēc skaitītājiem        | m3    | 1.2800    | 5541  | 21   |   |        |
| 1004     | Karsts ūdens pēc skaitītājiem        | m3    | 1.2800    | 5541  | 21   |   |        |
| 1005     | Ūdens uzsildīšana                    | m3    | 4.7100    | 5541  | 12   |   |        |
| 1006     | Apkure                               | kWh   | 0.0472    | 5541  | 12   |   |        |
| 1007     | Lifts                                | dz.   | 3.5000    | 5541  | 21   |   |        |

Saraksta "Pakalpojumu veidi" piemērs namu pārvaldes pakalpojumiem

- Nākamais solis pāriet sadaļā "Finanses Norēķini 2310", nospiest F11 un tabulā "2310: Līgumi" katram dzīvoklim ievadīt atsevišķu ierakstu ar līguma numuru.
- Tad katram līgumam (proti, dzīvoklim) ar F10 nepieciešams ievadīt šablonu ar pakalpojumu parametriem, par kuriem tiks izrakstīti rēķini. Daļa šablona parametru (piemēram, dzīvokļa platība, cena par siltuma, ūdens vienību utt.) ir nemainīgi un nemainās katru mēnesi, daļu (piemēram, saistītie ar skaitītā0ju rādījumiem)nāksies katru mēnesi precizēt atsevišķi. Lūk, piemēram, kā var izskatīties sagatavotais šablons vienam dzīvoklim:

| Kods | Nosaukums                            | Daudzums | Cena   | Summa | Rindas piezīme | ^ | moon        |
|------|--------------------------------------|----------|--------|-------|----------------|---|-------------|
| 1001 | Apsaimniekošanas maksa               | 81       | 0.4700 | 38.07 |                |   | Delete      |
| 1002 | Elektroenerģija koplietošanas telpās | 81       | 0.0435 | 3.52  |                |   | > F2        |
| 1003 | Auksts ūdens pēc skaitītājiem        | 0        | 1.2800 |       |                |   | 414.0       |
| 1004 | Karsts ūdens pēc skaitītājiem        | 0        | 1.2800 |       |                |   | All+5       |
| 1005 | Ūdens uzsildīšana                    | 0        | 4.7100 |       |                |   | Ctrl/Alt+F2 |
| 1006 | Apkure                               | 0        | 0.0472 |       |                |   | Alt+Del     |
| 1007 | Lifts                                | 1        | 3.5000 | 3.50  |                |   | / at . D of |
|      |                                      |          |        |       |                |   | Alt+F2      |
|      |                                      |          |        |       |                |   | Shift+F2    |
|      |                                      |          |        |       |                |   |             |
|      |                                      |          |        |       |                |   |             |
|      |                                      |          |        |       |                |   |             |
|      |                                      |          |        |       |                |   |             |
|      |                                      |          |        |       |                |   |             |
|      |                                      |          |        |       |                | ~ |             |

Sagatavotā šablona piemēts līgumam (dzīvoklim)

Pagaidām viss, ko apskatījām, ir standarta darbību algoritms rēķinu izrakstīšanai uz sagatavoto šablonu bāzes. Tagad apskatīsim to, kas rēķinu izrakstīšanā par namu pārvaldes pakalpojumiem būs jādara papildus, proti – skaitītāju rādījumu ievadīšanu.

 Tabulā "2310: Līgumi" novietojiet kursoru uz rindas ar līgumu (attiecīgā dzīvokļa numuru) un nospiediet Alt+S. Atvērsies forma skaitītāju rādījumu ievadīšanai, kas atbilst aprēķina mēnesim:

| annaju stavoki  | Numurs:                                                             | Derīgs līdz:                 | Stāvokļu interv        | āls:    | Starpība:  | Kopā (1+2+3):   |
|-----------------|---------------------------------------------------------------------|------------------------------|------------------------|---------|------------|-----------------|
| Karsts ūdens 1: | ZR07696940                                                          | 31.10.20                     | 25                     | _ 27    | 2          | 4               |
| Karsts ūdens 2: | ZR07826496                                                          | 31.10.20                     | 40                     | _ 41    | 1          |                 |
| (arsts ūdens 3: | ZR07696914                                                          | 31.10.20                     | 29                     | _ 30    | 1          |                 |
| uksts ūdens 1:  | ZR07816714                                                          | 31.10.20                     | 50                     | _ 54    | 4          | 7               |
| uksts ūdens 2:  | ZR07546574                                                          | 31.10.20                     | 62                     | _ 64    | 2          |                 |
| uksts ūdens 3:  | ZR07816609                                                          | 31.10.20                     | 38                     | 39      | 1          |                 |
| pkure:          | 22784910 S                                                          | 30.09.18                     | 12200                  | 12980   | 780        |                 |
| Elektrība:      |                                                                     | 30.12.99                     | 0                      | _0      | 0          | Anulēt starpību |
|                 | Pakalpojumu veidu ko<br>Karsts ūdens: Silo<br>1004 ▼ 10<br>Piezīme: | idi:<br>Iīšana: Ai<br>05 ▼ 1 | uksts ūdens:<br>.003 🗸 | Apkure: | Elektrība: | ✓ Kopēt datus   |

Skaitītāju rādījumu ievadīšanas forma

- Parametrā "Numurs" tiek ievadīts skaitītāja numurs, "Derīgs līdz..." darbības termiņa beigu datums. Šie parametri katram dzīvoklim ir nemainīgi (tiek ievadīti vienreiz). Pirms ievadīt skaitītāju rādījumi aprēķina mēnesim, jānospiež taustiņu "Anulēt starpību", lai vērtības, kas tika ievadītas iepriekšējā mēneša beigās, nokopētos uz jaunā mēneša sākumu.
- Formas apakšējā daļā (ar nosaukumu "Pakalpojumu veidu kodi") ievadiet kodus, kurus esat piešķīris attiecīgajiem pakalpojumiem savā sarakstā (tāpat kā gadījumā ar skaitītāju numuriem – tie tiek ievadīti tikai vienreiz).
- Kad viss gatavs, nospiediet taustiņu "Kopēt datus", un rezultātā starpība starp skaitītāja rādījumiem mēneša beigās un sākumā tiek nokopēti šablona rindā. Varat ieiet šablonā ar F10 un pārliecinieties, ka dati par ūdens un siltuma patēriņu nokopējušies pareizi.
- To pašu izdariet ar pārējiem līgumiem (dzīvokļiem).

Bet tālāk — viss tāpat kā rēķinu saraksta sastādīšanas procedūrā. Rēķinu izveidošana uz šablonu pamata — funkcija **Ctrl+F10** ar palaišanu no tabulas "2310: Līgumi". Izrakstīto rēķinu drukāšana — **F5** (pa vienam) vai **Shift+F5** (sarakstā saskaņā ar iestatīto filtru) ar palaišanu no tabulas "Dokumentu saraksts". Piemēram, viens no formas "Rēķins namu apsaimniekošanai" variantiem izskatās šādi:

| Rēķins Nr.        | 0001                                   | 2016. g | . 01. oktobrī    | Klienta kods:   | 001 |
|-------------------|----------------------------------------|---------|------------------|-----------------|-----|
| Piegādātājs:      | SIA "OZOLS"                            | Banka:  | DNB banka        |                 |     |
| Reģ.(PVN) Nr.     | LV0000000000                           | Konts:  | LV00RIKO0000     | 000000000       |     |
| Juridiskā adrese: | xxxxxxxxxxxxxxxxxxxxxxxxxxxxxxxxxxxxxx | Kods:   | <b>RIKOLV2X</b>  |                 |     |
| Sanēmējs:         | SIA ABC                                | Reģ. Nr | vai personas kod | Is: LV012345678 | 90  |

Adrese: YYYYYYYYYYYYYYYYYYYYYYYYYYYYYYYYYYY

Pakalpojumu sniegšanas datums (periods): 01.10.2016 - 31.10.2016

| Nr.<br>p.k. |                            | Pakalpojum     | nu apraksts |            | Mēr                     | v. zu    | ind-<br>ims | Cena,<br>EUR | Summa,<br>EUR | PVN,<br>%% |
|-------------|----------------------------|----------------|-------------|------------|-------------------------|----------|-------------|--------------|---------------|------------|
| 1.          | Par telpas nomu            |                |             |            | má                      |          | 39          | 8.0000       | 312.00        | 21         |
| 2.          | Par elektroenerģijas pater | iņu            |             |            | kW                      | h        | 300         | 0.1780       | 53.40         | 21         |
| 3.          | Pastkastes noma            |                |             |            | gt                      |          | 1           | 2.0000       | 2.00          | 21         |
| Кора        | ā ar PVN neapl.darījumiem: | 0.00 EUR       |             |            | Kopā bez PVN            | :        |             |              | 367.40        | EUR        |
| Кора        | ā ar PVN likmi 12%:        | 0.00 EUR       | PVN 12%:    | 0.00 EUR   | Pievienotās vē          | rtības   | node        | klis:        | 77.15         | EUR        |
| Кора        | ā ar PVN likmi 21%:        | 367.40 EUR     | PVN 21%:    | 77.15 EUR  | KOPĂ PĒC RÉ             | KINA:    |             |              | 444.55        | EUR        |
|             | Apmaksas                   | termiņš: līdz  | 11.10.16    | Î          | Ar vārdiem: Č<br>centi. | etri sin | nti čel     | trdesmit čet | ri euro un 58 | 5          |
| Ma          | ksājuma uzdevumā           | lūdzam note    | eikti norād | īt saņemtā | Parāds vai pā           | maks     | a uz (      | 01.10.16:    | 0.00          | EUR        |
|             | rēķina numuru              | in (vai) klier | nta numur   | u.         | PAVISAM AI              | MAK      | SAI:        |              | 444.55        | EUR        |
| Ska         | itītāiu radīiumi:          |                |             |            |                         |          |             |              |               |            |
| 0.110       | Karstais üdens             |                |             |            |                         | Aukst    | ais ūde     | ins          |               |            |
|             | Sk Nr 01 09 16 01 1        | 0.16 Starniha  |             |            | Sk Nr                   | 01.09    | 16 0        | 1 10 16 Sta  | aroiha        |            |

|                        | Karstais ü | dens     | and the  |
|------------------------|------------|----------|----------|
| Sk. Nr.                | 01.09.16   | 01.10.16 | Starpiba |
| ZR07696940<br>31.10.20 | 25         | 27       | 2        |
| ZR07826496<br>31.10.20 | 40         | 41       | 1        |
| ZR07696914<br>31.10.20 | 29         | 30       | 1        |
|                        | Apkur      | e        | n        |
| 22784910 S<br>30.09.18 | 12200      | 12980    | 780      |

| 100 A.M.               | Aukstais ü | idens    |          |
|------------------------|------------|----------|----------|
| Sk. Nr.                | 01.09.16   | 01.10.16 | Starpiba |
| ZR07816714<br>31.10.20 | 50         | 54       | 4        |
| ZR07546574<br>31.10.20 | 62         | 64       | 2        |
| ZR07816609<br>31.10.20 | 38         | 39       | 1        |
|                        | Elektrit   | a        |          |
|                        |            |          |          |

Atgidinām, ka saskaņā ar Ministru kabineta noteikumu Nr.1013 29.punkta prasībām, rādījumu neiesniegšanas gadījumā (bet ne ilgāk kā 3 mēnešus pēc kārtas) tiks aprēķināts pēdējo 3 mēnešu vidējais tūdens pateriņš dzīvokļa īpašumā. Savukārt, ja informācija netiks iesniegta vismaz 3 mēnešus pēc kārtas, atbilstoši minēto noteikumu 19.1 punkta nosacījumiem, tiks aprēķināta visa dzīvojamās mājas ūdens patēriņa starpība.

Šis rēķins ir sagatavots elektroniski un ir derīgs bez paraksta

| Karstais ūdens         |          |          |          |
|------------------------|----------|----------|----------|
| Sk. Nr.                | 01.10.16 | 01.11.16 | Starpiba |
| R07696940<br>1.10.20   | 27       |          |          |
| R07826496              | 41       | 8        | 5.<br>5  |
| R07696914              | 30       |          | 6        |
|                        | Apkur    | e        |          |
| 22784910 S<br>30.09.18 | 12980    |          |          |

Lūdzam nodot līdz 25. datumam tēkoša mēnesī.

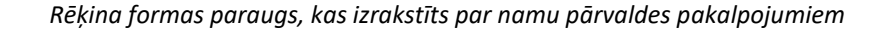

Dažādās mājās var būt dažādas situācijas ar skaitītājiem. Piemēram, dažos dzīvokļos ir divi ūdens stāvvadi, dažos pat trīs. Dažviet summa par patērēto siltumu un elektrību iekļauti rēķinā, dažviet tos apmaksā atsevišķi paši īrnieki. Kā piemēru mēs apskatījām vienu no vairākām rēķina standarta formām, kas iekļautas programmā, bet katrā konkrētā gadījumā var būt nepieciešamība šo formu iestatīt individuāli.

## Soda aprēķināšana par izrakstīto rēķinu apmaksas kavējumu

Lai izrakstītu "soda" rēķinus, pakalpojumu veidu sarakstā (sadaļa "Finanses – Iestatījumi – Pakalpojumu veidi") pievienojiet rindu ar kodu "S" un nosaukumu "Nokavējuma nauda" – tā, kā piemērā zemāk:

| Konts: PVN:  | Oran EUD   |        |                  |       |
|--------------|------------|--------|------------------|-------|
|              | Cena, EUR: | Mērv.: | Nosaukums:       | Kods: |
| 0 8120 0 %   | 0.0500     | d.     | Nokavējuma nauda | S     |
|              |            |        |                  |       |
| <u>LV</u> RU |            |        |                  |       |
|              |            |        |                  |       |

Rindas "Nokavējuma nauda" pievienošana sadaļā "Finanses — Iestatījumi — Pakalpojumu veidi"

Pēc tam pievienojiet rindu "Nokavējuma nauda" to kontraģentu šablonos, kuriem grasāties aprēķināt soda naudu par maksājuma kavējumu. Parametrā "Daudzums" neievadiet neko, bet parametrā "Cena" ievadiet procentu likmi par 1 kavējuma dienu (piemēram, 0,05, proti, 0,05%).

| Kods     | Nosaukums                            | Daudzums | Cena   | Summa | Rindas piezīme | ^ | insen       |
|----------|--------------------------------------|----------|--------|-------|----------------|---|-------------|
| 1001     | Apsaimniekošanas maksa               | 81       | 0.4700 | 38.07 |                | - | Delete      |
| 1002     | Elektroenerģija koplietošanas telpās | 81       | 0.0435 | 3.52  |                |   | 7 F2        |
| 1003     | Auksts ūdens pēc skaitītājiem        | 7        | 1.2800 | 8.96  |                |   |             |
| 1004     | Karsts ūdens pēc skaitītājiem        | 4        | 1.2800 | 5.12  |                |   | Alt+S       |
| 1005     | Ūdens uzsildīšana                    | 4        | 4.7100 | 18.84 |                |   | Ctrl/Alt+F2 |
| 1006     | Apkure                               | 780      | 0.0472 | 36.82 |                |   |             |
| 1007     | Lifts                                | 1        | 3.5000 | 3.50  |                |   | AltoDer     |
| S        | Nokavējuma nauda                     | 0        | 0.0500 |       |                |   | Alt+F2      |
|          |                                      |          |        |       |                |   | Shift+F2    |
| < Līguma | a summas pārnesums                   |          |        |       | د              | • |             |

Rinda "Nokavējuma nauda" rēķinu izrakstīšanas šablonā

Vērtība "S" parametrā "Kods" ir pazīme, pēc kuras programma saprot, ka runa ir ne par parastu pakalpojumu, bet par soda aprēķinu. Rēķinos, kuri tiek veidoti ar **Ctrl+F10**, šāda rinda neparādīsies.

"Soda rēķini" tiek veidoti atsevišķi no parastajiem. "Soda rēķinu" procesa palaišana ar funkciju **Ctrl+S** tabulā ar līgumiem (pēc analoģijas ar parasto rēķinu saraksta sastādīšanas procesa palaišanu ar **Ctrl+F10**).

Pēc Ctrl+S nospiešanas uz ekrāna parādīsies forma ar izrakstāmo "soda rēķinu" parametriem:

| -accorprofi-   |                  |                         |                                         | × |
|----------------|------------------|-------------------------|-----------------------------------------|---|
| Rēķinu izveido | šanas parametri  |                         |                                         |   |
| Datums:        | Dok. num. >>     | Dok. veids: Apm. term.: | Piezīmes:                               |   |
| 1              | 1                |                         | #S                                      |   |
|                |                  |                         | Kavējuma naudas<br>aprēķina periods:    |   |
| -Apvienot      | seriju un numuru |                         | 01.08.16 -31.08.16                      |   |
| Rēķinu izveido | šanas filtri     |                         |                                         |   |
| Līg. numurs:   | An. kods KA:     |                         | Pakalpojumu veidu kods (kodi - caur /): |   |
|                |                  |                         | s                                       |   |
|                |                  |                         | *                                       |   |
|                |                  |                         |                                         |   |

Forma "soda rēķinu" sastādāmā saraksta parametru ievadīšanai

To, kas šai piemērā ievadīts formas aizpildīšanai, vārdos var aprakstīt šādi: izveidot rēķinus ar numuriem 1600001, 1600002, 1600003 un tā tālāk 01.09.16, aprēķinot sodu par kavēto maksājumu par periodu no 01.08.16 līdz 31.08.16. Rēķini tiks izrakstīti tiem kontraģentiem – parādniekiem, kuriem šablonā ir rinda ar kodu "S".